## **TP-Link Archer D Series**

- Establish a connection between the device and the router via network cable or Wi-Fi, If Wi-Fi is protected by a password look at sticker on bottom side
- Open your web browser and type the default IP Address 192.168.1.1 in the address bar

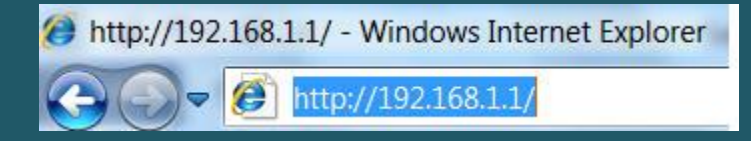

• You will be prompted to enter administrator password of modem: admin

| admin |
|-------|
| Logîn |
| j     |

• To start Configuration Wizard click Quick setup

| TP-LINK<br>Archer D2 | Quick Setup            | Basic         | Advanced | 이 분<br>Log out Reboot |
|----------------------|------------------------|---------------|----------|-----------------------|
| Retwork Map          | Û                      |               |          |                       |
| Internet             | (                      | Internet      | Beuter   | 12 3002               |
| Wireless             |                        | Internet      | Kouter   |                       |
| Guest Network        |                        |               | <b>0</b> | <b>0</b>              |
| USB Settings         | UÖ<br>Wiseless Cliepts | Wired Clients | Drinter  |                       |
| A Parental Controls  | Wireless Clients       | wired clients | Plinter  | USD Disk              |
| IPTV                 | Internet               |               |          |                       |
|                      | Internet Status:       | Connecting    |          |                       |
|                      | Connection Type:       | Bridge        |          |                       |
|                      | IP Address:            |               |          |                       |

• Select Other from ISP List then click Next

| TP-LINK<br>Archer D2        | Quick Setup    | Basic Advanced    |                 | Constant Constant Con |
|-----------------------------|----------------|-------------------|-----------------|----------------------------------------------------------------------------------------------------|
|                             | Internet Setup |                   | Connection Test | _                                                                                                    |
| Select Internet Service Pro | vider (ISP)    | Wireless Settings | Su              | mmary                                                                                                    |
| ISP List:                   |                | er                | •               |                                                                                                    |
|                             |                |                   | Exit Next       |                                                                                                    |

- Type VPI and VCI, VPI should be 0 in case DSP is Ogero and 8 in case DSP is GDS while VCI should be 35
- Select PPPoE as Connection Type then type ADSL Username and Password and click Next

| TP-LINK<br>Archer D2         | Quick Setur              | b Basi                    | с                  | Advanced              |         | CO<br>Log out | <b>米</b><br>Reboot |
|------------------------------|--------------------------|---------------------------|--------------------|-----------------------|---------|---------------|--------------------|
|                              | Internet Setup           |                           | Conne              | ection Test           |         |               |                    |
| Select Internet Service Prov | vider (ISP)              | Wireless Settings         |                    |                       | Summary |               |                    |
| Enter the                    | e Internet connection ir | formation needed or conta | act your service p | rovider for assistanc | e.      |               |                    |
| VPI:                         |                          | 8                         |                    |                       |         |               |                    |
| VCI:                         |                          | 35                        |                    |                       |         |               |                    |
| Connecti                     | ion Type:                | PPPoE                     | •                  |                       |         |               |                    |
| PPPoE U                      | sername:                 | D?????@idm.ne             | t.lb               |                       |         |               |                    |
| PPPoE Pa                     | assword:                 | ****                      |                    |                       |         |               |                    |
| Confirm                      | Password:                | *****                     |                    |                       | Ţ       |               |                    |
|                              |                          |                           |                    | Back                  | Next    |               |                    |

- You can either enable and configure both Wireless Network 2.4 GHz and 5GHz or one of them
- In Wireless Network Name (SSID) type Wi-Fi Name and in Password type Wi-Fi Password then click Next(safest passwords are long and contain at least 8 digits of mixed letters, and numbers)

| TP-LINK<br>Archer D2 |              | Quick Setup              |              | Basic      |         | Advance   | đ         | C)<br>Log out | Reboot |
|----------------------|--------------|--------------------------|--------------|------------|---------|-----------|-----------|---------------|--------|
|                      |              | Internet Setup           |              |            | Connect | tion Test |           |               |        |
| Select Internet      | Service Prov | ider (ISP)               | Wireles      | s Settings |         |           | Summa     | У             |        |
|                      | You can o    | hange the wireless netwo | ork name and | password.  |         |           |           |               |        |
|                      | Wireless     | Network (2.4GHz):        | 🗹 Enable     |            |         |           |           |               |        |
|                      | Wireless     | Network Name (SSID):     | TP-LINK      | _220A      |         |           |           |               |        |
|                      | Password     | :                        | 1234567      | 70         |         |           |           |               |        |
|                      |              |                          |              |            |         |           |           |               |        |
|                      | Wireless     | Network (5GHz):          | 🗹 Enable     |            |         |           |           |               |        |
|                      | Wireless     | Network Name (SSID):     | TP-LINK      | _220A_5G   |         |           |           |               |        |
|                      | Password     | :                        | 1234567      | 70         |         |           | Ŷ         |               |        |
|                      |              |                          |              |            | l       | Back      | v<br>Next |               |        |

• Wait modem to test Internet connection then click Finish

|                                | Basic                                                      | Advanced                                                                                             | Log out                                                                                                    | Reboot                                                                                                    |
|--------------------------------|------------------------------------------------------------|----------------------------------------------------------------------------------------------------|----------------------------------------------------------------------------------------------------|----------------------------------------------------------------------------------------------------|
| Internet Setup                 |                                                            | Connection Test                                                                                      |                                                                                                    |                                                                                                    |
| er (ISP)                       | Wireless Settings                                          | Sur                                                                                                  | nmary                                                                                                    |                                                                                                    |
|                                |                                                            |                                                                                                    |                                                                                                    |                                                                                                    |
| ing the Internet connection. I | It may take one to two minute                              | es. Please wait                                                                                      |                                                                                                    |                                                                                                    |
|                                | Internet Setup<br>er (ISP)<br>ing the Internet connection, | Internet Setup er (ISP) Wireless Settings ing the Internet connection. It may take one to two minute | Internet Setup       Connection Test         er (ISP)       Wireless Settings       Sur         ing the Internet connection. It may take one to two minutes. Please wait       Sur | Internet Setup       Connection Test         er (ISP)       Wireless Settings         sing the Internet connection. It may take one to two minutes. Please wait |